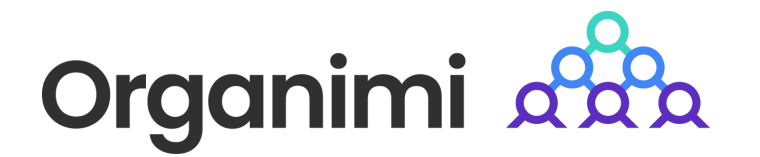

# onelogin

# SAML based SSO - Login with OneLogin

Organimi has implemented SAML based SSO for Premium account holders ... this document will walk you through the steps to set up Organimi with OneLogin

### Step 1

Go to your OneLogin dashboard and click "Add App" from the Applications tab

|   | onelogin              | Users    | Applications  | Devices  | Authentication | Activity | Security | Settings | Developers |             | Upgrade now | Parth   |   |
|---|-----------------------|----------|---------------|----------|----------------|----------|----------|----------|------------|-------------|-------------|---------|---|
|   | Applicatio            | ns       |               |          |                |          |          |          |            |             |             | Add App |   |
|   | <b>Q</b> search compa | any apps | See the new a | pps list |                |          |          |          |            |             |             |         |   |
|   |                       |          |               |          |                |          |          |          |            |             |             |         |   |
|   |                       |          |               |          |                |          |          |          |            |             |             |         |   |
|   |                       |          |               |          |                |          |          |          |            |             |             |         |   |
|   |                       |          |               |          |                |          |          |          |            |             |             |         |   |
|   |                       |          |               |          |                |          |          |          |            |             |             |         |   |
|   |                       |          |               |          |                |          |          |          |            |             |             |         |   |
|   |                       |          |               |          |                |          |          |          |            |             |             |         |   |
|   |                       |          |               |          |                |          |          |          |            |             |             |         |   |
|   |                       |          |               |          |                |          |          |          |            |             |             | l       | Ŷ |
| C | earch for             | "eam     | l custor      | m conn   | octor" ar      | nd click | on th    | o hiah   | lighted    | application | in the he   |         |   |

Search for "saml custom connector" and click on the highlighted application in the below screenshot ... "SAML Custom Connector (Advanced)"

| onelogin Users Applications Devic                                 | es Authentication Activity | Security Settings | Developers | Upgrade now 🔔 | Parth |
|-------------------------------------------------------------------|----------------------------|-------------------|------------|---------------|-------|
| Find Applications                                                 |                            |                   |            |               |       |
| Search for                                                        | "saml custom connector"    |                   |            |               |       |
| Q sami custom connector                                           | Select the highl           | ighted app        |            |               |       |
| SAML Custom Connector (Advanced)<br>OneLogin, Inc.                |                            |                   |            | SAML2.0       |       |
| SAML Custom Connector (SP Shibboleth)<br>OneLogin, Inc.           |                            |                   |            | SAML2.0       |       |
| SAML Custom Connector (SP Shibboleth + Sign SLC<br>OneLogin, Inc. | ))                         |                   |            | SAML2.0       |       |
|                                                                   |                            |                   |            |               |       |
|                                                                   |                            |                   |            |               |       |
|                                                                   |                            |                   |            |               |       |
|                                                                   |                            |                   |            |               |       |
|                                                                   |                            |                   |            |               |       |
|                                                                   |                            |                   |            |               |       |
|                                                                   |                            |                   |            |               | \$    |

Under Configuration, enter Display Name as "Organimi", upload Organimi's logo and click Save (you can download the Organimi logo at: Organimi\_LogoOnly.png)

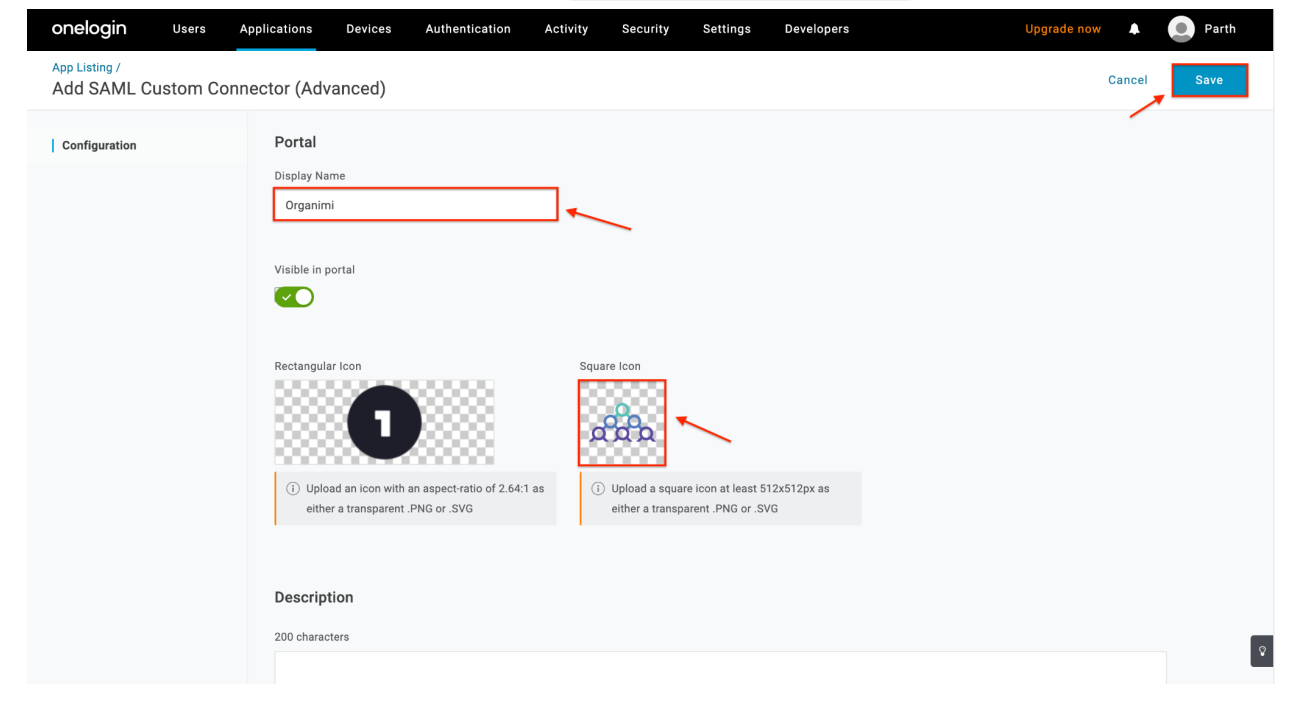

Click on SSO and enter the following information

- 1. RelayState: {"company":"YOUR-COMPANY-ALIAS"}
  - a. Note: Replace the placeholder with your company name. This name will also be required later on the Organimi side of the setup. And anyone who wishes to login using this IDP, will be asked to enter this name when signing in from the Organimi Login Page.
- 2. Audience (EntityID): <u>https://app.organimi.com</u>
  - a. Only for EU customers specifically set up on the EU server https://eu.app.organimi.com
  - b. Only for AU customers specifically set up on the AU server <u>https://au.app.organimi.com</u>
- 3. ACS (Consumer) URL Validator: https://app.organimi.com/api/v7/auth/login/saml/callback
  - a. Only for EU customers https://eu.app.organimi.com/api/v7/auth/login/saml/callback
  - b. Only for AU customers -<u>https://au.app.organimi.com/api/v7/auth/login/saml/callback</u>
- 4. ACS (Consumer) URL: https://app.organimi.com/api/v7/auth/login/saml/callback
  - a. Only for EU customers https://eu.app.organimi.com/api/v7/auth/login/saml/callback
  - b. Only for AU customers -<u>https://au.app.organimi.com/api/v7/auth/login/saml/callback</u>

(Note: Please ensure all the values are mapped correctly as per the screenshots)

| onelogin Users                       | Applications Devices Authentication Activity Security Settings Developers | Upgrade now 🔺 💽 Parth |
|--------------------------------------|---------------------------------------------------------------------------|-----------------------|
| Applications /<br>SAML Custom Connec | tor (Advanced)                                                            | More Actions 👻 Save   |
| Info                                 | Application details                                                       |                       |
| Configuration                        | RelayState                                                                |                       |
| Parameters                           | {'company"."your-company-name"}                                           |                       |
| Rules                                | Audience (EntityID)                                                       |                       |
| SSO                                  | https://app.organimi.com                                                  |                       |
| Access                               | Recipient                                                                 |                       |
| Users                                |                                                                           |                       |
| Privileges                           | ACS (Consumer) URL Validator*                                             |                       |
| Setup                                | https://app.organimi.com/api/v7/auth/login/saml/callback                  |                       |
|                                      | ① *Required.                                                              |                       |
|                                      | ACS (Consumer) URL*                                                       |                       |
|                                      | https://app.organimi.com/api/v7/auth/login/saml/callback                  |                       |
|                                      | ① *Required                                                               |                       |
|                                      | ·<br>Single Logout URL                                                    |                       |
|                                      |                                                                           | 9                     |

Leave all other configuration settings as it is, to the default value (screenshots attached below for reference).

| onelogin                      | Users Applications | Devices Authentication                      | Activity Security                | Settings Developers | Upgrade now 🛕 🧶 Parth |
|-------------------------------|--------------------|---------------------------------------------|----------------------------------|---------------------|-----------------------|
| Applications /<br>SAML Custor | n Connector (Advan | ced)                                        |                                  |                     | More Actions 🔻 Save   |
| Info                          | Login UF           | RL                                          |                                  |                     |                       |
| Configuration                 |                    |                                             |                                  |                     |                       |
| Parameters                    | (i) Or             | nly required if you select Service Provider | r as the SAML Initiater.         |                     |                       |
| Rules                         | SAML no            | ot valid before                             |                                  |                     |                       |
| SSO                           | 3                  |                                             |                                  |                     |                       |
| Access                        | (i) * F            | Required - Specifies time period, in minut  | tes, the assertion is valid for. |                     |                       |
| Users                         | SAML no            | ot valid on or after                        |                                  |                     |                       |
| Privileges                    | 3                  |                                             |                                  |                     |                       |
| Setup                         | (i) * F            | Required - Specifies time period, in minut  | tes, the assertion is valid for. |                     |                       |
|                               | SAML in            | itiator                                     |                                  |                     |                       |
|                               | OneLo              | ogin                                        | •                                |                     |                       |
|                               | SAML na            | ameID format                                |                                  |                     |                       |
|                               | Email              |                                             | •                                |                     |                       |
|                               | SAML is            | suer type                                   |                                  |                     |                       |
|                               | Specif             | fic                                         | •                                |                     | ۵<br>۱                |
|                               | Specif             | fic                                         | •                                |                     | Q                     |

| onelogin Users Ap                       | olications Devices Authentication Activity Security Settings Developers                                 | Upgrade now 🌲 🧕 Parth |
|-----------------------------------------|----------------------------------------------------------------------------------------------------|-----------------------|
| Applications /<br>SAML Custom Connector | (Advanced)                                                                                              | More Actions - Save   |
| Info                                    | SAML signature element                                                                                  |                       |
| Configuration                           | Assertion -                                                                                             |                       |
| Parameters<br>Rules                     | Encrypt assertion                                                                                       |                       |
| SSO                                     | SAML encryption method                                                                                  |                       |
| Access                                  | I KIPLEDESUBU                                                                                           |                       |
| Users                                   | Send NamelD Format in SLO Request                                                                       |                       |
| Privileges                              | Generate AttributeValue tag for empty values                                                            |                       |
| Setup                                   |                                                                                                    |                       |
|                                         | SAML sessionNotOnOrAfter                                                                                |                       |
|                                         | 1440                                                                                                    |                       |
|                                         | () Specifies the time period, in minutes, the session is valid for. Default is 1440 minutes (24 Hours). |                       |
|                                         | Sign SLO Request                                                                                        |                       |
|                                         | Sign SLO Response                                                                                       | Ŷ                     |

In order for a user to log into Organimi, we require the following three attributes of the user from OneLogin. Configure them under "Attribute Statements (optional)". The names should be all lowercase, and the value should be matched accordingly.

- 1. email
- 2. firstname
- 3. lastname

| onelogin                      | Users App   | olications                     | Devices                                    | Authentication                                                   | Activity                 | Security           | Settings   | Developers |        | U                     | ograde now 🔔   | Parth |    |
|-------------------------------|-------------|--------------------------------|--------------------------------------------|------------------------------------------------------------------|--------------------------|--------------------|------------|------------|--------|-----------------------|----------------|-------|----|
| Applications /<br>SAML Custor | m Connector | (Advance                       | ed)                                        |                                                                  |                          |                    |            |            |        |                       | More Actions 👻 | Save  |    |
| Info<br>Configuration         |             | Credential<br>Config<br>Config | is are<br>gured by admin<br>gured by admin | s and shared by all us                                           | sers                     |                    |            |            |        |                       |                |       |    |
| Rules<br>SSO                  |             | SAML<br>Namell                 | <b>Custom Conne</b><br>D value             | ctor (Advanced) Field                                            | 1                        |                    |            |            | N<br>E | <b>'alue</b><br>imail | ~              | •     |    |
| Users<br>Privileges<br>Setup  |             |                                |                                            |                                                                  |                          |                    |            |            |        |                       |                |       |    |
|                               |             |                                |                                            |                                                                  |                          |                    |            |            |        |                       |                |       |    |
|                               |             |                                |                                            |                                                                  |                          |                    |            |            |        |                       |                |       | Ŷ  |
| an al a sia                   |             |                                |                                            |                                                                  |                          |                    |            |            |        |                       |                |       |    |
| Applications /<br>SAML Custor | m Connector | (Advance                       | ed)                                        | New Field                                                        | Activity                 | Security           | Settings   | Developers |        | U                     | More Actions - | Save  |    |
| Info<br>Configuration         |             | Credential                     | s are<br>jured by admin                    | Field name<br>email                                              |                          |                    |            |            |        |                       |                |       |    |
| Parameters                    |             |                                |                                            | i This is the                                                    | name of the fie          | ld in the applicat | tion's API |            |        |                       |                |       |    |
| Rules                         |             | SAML                           | Custom Conne                               | ct                                                               |                          |                    |            |            | ,      | alue                  |                | ÷     |    |
| Access<br>Users               |             |                                |                                            | Flags          Flags         Include in SA         Multi-value p | ML assertion<br>arameter |                    |            |            | E      |                       |                |       |    |
| Privileges<br>Setup           |             |                                |                                            |                                                                  |                          |                    | Cancel     | Save       |        |                       |                |       |    |
|                               |             |                                |                                            |                                                                  |                          |                    |            |            |        |                       |                |       |    |
|                               |             |                                |                                            |                                                                  |                          |                    |            |            |        |                       |                |       |    |
|                               |             |                                |                                            |                                                                  |                          |                    |            |            |        |                       |                |       | \$ |

| onelogin                                                                                                    | Users .               | Applications                                                                                                    | Devices                                                                                                    | Authentication                                                 |                         |          | Settings |                                                                                                    |          | Upgrade now                                                                                           | A 💽 Parth              |
|----------------------------------------------------------------------------------------------------|-----------------------|----------------------------------------------------------------------------------------------------|----------------------------------------------------------------------------------------------------|----------------------------------------------------------------|-------------------------|----------|----------|----------------------------------------------------------------------------------------------------|----------|----------------------------------------------------------------------------------------------------|------------------------|
| Applications /<br>SAML Custor                                                                                                    | n Connecto            | or (Advance                                                                                                    | ed)                                                                                                    | Edit Field                                                     | email                   |          |          |                                                                                                    |          | More Actio                                                                                            | ns ▼ Save              |
|                                                                                                    |                       |                                                                                                    | ls are                                                                                                    | Name                                                           |                         |          |          |                                                                                                    |          |                                                                                                    |                        |
|                                                                                                    |                       | Config<br>Config                                                                                                 |                                                                                                    | email                                                          |                         |          |          |                                                                                                    |          |                                                                                                    |                        |
| Parameters                                                                                                    |                       |                                                                                                    |                                                                                                    |                                                                |                         |          |          |                                                                                                    |          |                                                                                                    |                        |
|                                                                                                    |                       | SAML                                                                                                    | Custom Conne                                                                                                    | Value<br>Email                                                 |                         |          |          | •                                                                                                    |          |                                                                                                    | ÷                      |
|                                                                                                    |                       |                                                                                                    |                                                                                                    |                                                                |                         |          |          |                                                                                                    |          |                                                                                                    |                        |
|                                                                                                    |                       |                                                                                                    |                                                                                                    | Flags                                                          |                         |          |          |                                                                                                    |          |                                                                                                    |                        |
|                                                                                                    |                       |                                                                                                    |                                                                                                    | Include in                                                     | SAML assertior          |          |          |                                                                                                    |          |                                                                                                    |                        |
|                                                                                                    |                       |                                                                                                    |                                                                                                    |                                                                |                         | Cancel   | Delete   | Save                                                                                                    |          |                                                                                                    |                        |
|                                                                                                    |                       |                                                                                                    |                                                                                                    |                                                                |                         |          |          |                                                                                                    |          |                                                                                                    |                        |
|                                                                                                    |                       |                                                                                                    |                                                                                                    |                                                                |                         |          |          |                                                                                                    |          |                                                                                                    |                        |
|                                                                                                    |                       |                                                                                                    |                                                                                                    |                                                                |                         |          |          |                                                                                                    |          |                                                                                                    |                        |
|                                                                                                    |                       |                                                                                                    |                                                                                                    |                                                                |                         |          |          |                                                                                                    |          |                                                                                                    |                        |
|                                                                                                    |                       |                                                                                                    |                                                                                                    |                                                                |                         |          |          |                                                                                                    |          |                                                                                                    |                        |
|                                                                                                    |                       |                                                                                                    |                                                                                                    |                                                                |                         |          |          |                                                                                                    |          |                                                                                                    |                        |
|                                                                                                    |                       |                                                                                                    |                                                                                                    |                                                                |                         |          |          |                                                                                                    |          |                                                                                                    |                        |
| onelogin                                                                                                    | Users .               | Applications                                                                                                    | Devices                                                                                                    | Authentication                                                 | Activity                | Security | Settings | Developers                                                                                                    |          | Upgrade now                                                                                           | Parth                  |
| onelogin<br>Applications /<br>SAML Custor                                                                                                    | Users<br>m Connecto   | Applications                                                                                                    | Devices<br>ed)                                                                                                    | Authentication                                                 | Activity                | Security | Settings | Developers                                                                                                    | 1        | Upgrade now<br>More Actio                                                                             | Parth                  |
| onelogin<br>Applications /<br>SAML Custor                                                                                                    | Users<br>n Connecto   | Applications<br>or (Advance<br>Credential                                                                        | Devices<br>ed)<br>Is are                                                                                                    | Authentication                                                 | Activity                | Security | Settings | Developers                                                                                                    |          | Upgrade now<br>More Actio                                                                             | A O Parth              |
| onelogin<br>Applications /<br>SAML Custor<br>Info<br>Configuration                                                                                                    | Users .<br>n Connecto | Applications<br>or (Advance<br>Credential                                                                        | Devices<br>ed)<br>Is are<br>gured by admin                                                                                                    | Authentication                                                 | Activity                | Security | Settings | Developers                                                                                                    |          | Upgrade now<br>More Actio                                                                             | A Parth                |
| onelogin<br>Applications /<br>SAML Custon<br>Info<br>Configuration<br>Parameters                                                                                                    | Users –               | Applications<br>or (Advance<br>Credential<br>Config<br>Config                                                    | Devices<br>ed)<br>Is are<br>gured by admin<br>gured by admin                                                                                                    | Authentication                                                 | Activity                | Security | Settings | Developers                                                                                                    |          | Upgrade now                                                                                           | ▲ O Parth              |
| Onelogin<br>Applications /<br>SAML Custon<br>Info<br>Configuration<br>  Parameters<br>Rules                                                                                                    | Users<br>m Connecto   | Applications<br>or (Advance<br>Credential<br>© Config<br>SAML                                                    | Devices<br>ed)<br>Is are<br>gured by admini<br>gured by adminis                                                                                                    | Authentication<br>s and shared by all t<br>ctor (Advanced) Fie | Activity                | Security | Settings | Developers                                                                                                    |          | Upgrade now<br>More Actio                                                                             | A Parth                |
| Onelogin<br>Applications /<br>SAML Custor<br>Info<br>Configuration<br>  Parameters<br>Rules<br>SSO                                                                                                | Users                 | Applications<br>or (Advance<br>Credential<br>© Config<br>Config<br>SAML<br>Namel                                 | Devices<br>ed)<br>Is are<br>yured by admini<br>yured by adminis<br>Custom Connee<br>D value                                                                                                    | Authentication<br>s and shared by all t                        | Activity<br>users       | Security | Settings | Developers                                                                                                    |          | Upgrade now<br>More Actio                                                                             | Parth      Save        |
| Onelogin<br>Applications /<br>SAML Custon<br>Info<br>Configuration<br>Parameters<br>Rules<br>SSO<br>Access                                                                                        | Users<br>m Connecto   | Applications<br>or (Advance<br>Credential<br>Config<br>Config<br>SAML<br>Namel<br>email                          | Devices<br>ed)<br>Is are<br>gured by admin<br>gured by admin<br>gured by admin<br>D value                                                                                                    | Authentication                                                 | Activity<br>users       | Security | Settings | Developers Developers Units Developers Developers Devel |          | Upgrade now<br>More Actio                                                                             | A O Parth<br>ns ▼ Save |
| Onelogin Applications / SAML Custor Info Configuration Parameters Rules SS0 Access Users Privileoes                                                                                               | Users .<br>n Connecto | Applications<br>or (Advance<br>Credential<br>© Config<br>Config<br>SAML<br>Namel<br>email<br>firstna             | Devices<br>ed)<br>is are<br>yured by admin<br>yured by admin<br>yured by admin<br>D value<br>D value                                                                                                    | Authentication                                                 | Activity<br>users<br>Id | Security | Settings | Developers                                                                                                    | 16       | Upgrade now<br>More Actio                                                                             | Parth      Save        |
| Onelogin<br>Applications /<br>SAML Custor<br>Info<br>Configuration<br>Parameters<br>Rules<br>SSO<br>Access<br>Users<br>Privileges<br>Setup                                                        | Users<br>m Connecto   | Applications<br>or (Advance<br>Credential<br>Config<br>Config<br>SAML<br>Namel<br>email<br>firstnai<br>lastnar   | Devices<br>ed)<br>Is are<br>gured by admin<br>gured by admin<br>gu                                                                                                    | Authentication                                                 | Activity<br>users       | Security | Settings | Developers                                                                                                    | 1е       | Upgrade now<br>More Action<br>More Action                                                             | A O Parth<br>ns ▼ Save |
| onelogin<br>Applications /<br>SAML Custor<br>Info<br>Configuration<br>  Parameters<br>Rules<br>SSO<br>Access<br>Users<br>Privileges<br>Setup                                                      | Users .               | Applications<br>or (Advance<br>Credential<br>© Config<br>Config<br>SAML<br>Namel<br>email<br>firstnan<br>lastnar | Devices<br>ed)<br>Is are<br>gured by admin<br>gured by admin<br>gured by admin<br>by admin<br>by | Authentication                                                 | Activity<br>users       | Security | Settings | Developers                                                                                                    | ne<br>ne | Upgrade now<br>More Action<br>More Action<br>Custom parameter<br>custom parameter<br>custom parameter | Parth      Save        |
| Onelogin<br>Applications /<br>SAML Custor<br>Info<br>Configuration<br>Parameters<br>Rules<br>SSO<br>Access<br>Users<br>Privileges<br>Setup                                                        | Users<br>m Connecto   | Applications<br>or (Advance<br>Credential<br>Config<br>Config<br>SAML<br>Namel<br>email<br>firstnai<br>lastnar   | Devices<br>ed)<br>Is are<br>gured by admin<br>gured by admin<br>gu                                                                                                    | Authentication                                                 | Activity<br>users<br>Id | Security | Settings | Developers                                                                                                    | ne<br>ne | Upgrade now<br>More Action<br>More Action<br>Custom parameter<br>Custom parameter                     | ▲ Parth<br>ns ▼ Save   |
| onelogin<br>Applications /<br>SAML Custor<br>Info<br>Configuration<br>  Parameters<br>Rules<br>SSO<br>Access<br>Users<br>Privileges<br>Setup                                                      | Users .               | Applications<br>or (Advance<br>Credential<br>Config<br>Config<br>SAML<br>Namel<br>email<br>firstna<br>lastnar    | Devices<br>ed)<br>Is are<br>gured by admin<br>gured by admin<br>gured by admin<br>by admin<br>by | Authentication                                                 | Activity Users Id       | Security | Settings | Developers                                                                                                    | ne<br>ne | Upgrade now<br>More Action<br>More Action<br>Custom parameter<br>Custom parameter                     | Parth      Save        |
| Onelogin<br>Applications /<br>SAML Custor<br>Info<br>Configuration<br>Parameters<br>Rules<br>SSO<br>Access<br>Users<br>Privileges<br>Setup                                                        | Users<br>m Connecto   | Applications<br>or (Advance<br>Credential<br>Config<br>Config<br>SAML<br>Namel<br>email<br>firstnai<br>lastnar   | Devices<br>ed)<br>Is are<br>Jured by administry<br>Custom Conner<br>D value<br>me<br>e                                                                                                    | Authentication                                                 | Activity Users Id       | Security | Settings | Developers                                                                                                    | ne<br>ne | Upgrade now<br>More Action<br>More Action<br>Custom parameter<br>Custom parameter<br>Custom parameter | ▲ Parth<br>ns ▼ Save   |
| onelogin         Applications /         SAML Custor         Info         Configuration         Parameters         Rules         SSO         Access         Users         Privileges         Setup | Users –               | Applications<br>or (Advance<br>Credential<br>Config<br>Config<br>SAML<br>Namel<br>email<br>firstna<br>lastnar    | Devices<br>ed)<br>Is are<br>gured by admin<br>uured by admin<br>uured by admin<br>oure<br>by adue<br>D value<br>me<br>ne                                                                                                    | Authentication                                                 | Activity Users Id       | Security | Settings | Developers                                                                                                    | ne<br>ne | Upgrade now<br>More Action<br>More Action<br>Custom parameter<br>Custom parameter                     | ▲ O Parth<br>ns ▼ Save |

| onelogin                      | Users    | Applications | Devices | Authentication | Activity   | Security  | Settings   | Developers   | Upgrade now 🔔  | Parth    |
|-------------------------------|----------|--------------|---------|----------------|------------|-----------|------------|--------------|----------------|----------|
| Applications /<br>SAML Custor | m Connee | ctor (Advanc | ed)     |                |            |           |            |              | More Actions 👻 | Save     |
| Info                          |          | Search       |         | All roles      | ✓ All grou | ups → aqu |            |              |                |          |
| Configuration                 |          | User         |         |                |            |           |            |              |                |          |
| Parameters                    |          |              |         |                |            |           |            |              |                |          |
| SSO                           |          |              |         |                |            |           | Showing 1- | 1 of 1 users |                |          |
| Access                        |          |              |         |                |            |           |            |              |                |          |
| Users                         |          |              |         |                |            |           |            |              |                |          |
| Privileges                    |          |              |         |                |            |           |            |              |                |          |
| Setup                         |          |              |         |                |            |           |            |              |                |          |
|                               |          |              |         |                |            |           |            |              |                |          |
|                               |          |              |         |                |            |           |            |              |                |          |
|                               |          |              |         |                |            |           |            |              |                |          |
|                               |          |              |         |                |            |           |            |              |                | <b>Q</b> |
|                               |          |              |         |                |            |           |            |              |                | _        |

Once all the users are assigned and configured, click Save at the top-right.

Now that the Organimi App is set up at the OneLogin side, we now have to configure this IDP in Organimi.

Click on "More Actions" for the Organimi app in OneLogin and select "SAML Metadata" and save the downloaded file to a place you can find it easily ... you will be using the downloaded file in step 6 on the Organimi app setup.

| onelogin Us                      | ers Applications Devices                   | Authentication                                    | Activity | Security                           | Settings                                 | Developers        | Up | grade now 🏻 🔔                         | Parth       |
|----------------------------------|--------------------------------------------|---------------------------------------------------|----------|------------------------------------|------------------------------------------|-------------------|----|---------------------------------------|-------------|
| Applications /<br>SAML Custom Co | onnector (Advanced)                        |                                                   |          |                                    |                                          |                   |    | More Actions 👻                        | Save        |
| Info                             | Portal                                     |                                                   |          |                                    |                                          |                   |    | Vendor Homepage<br>Reapply entitlemer | it mappings |
| Configuration                    | Display Name                               |                                                   | Tab      |                                    |                                          |                   |    | SAML Metadata                         |             |
| Parameters                       | Organimi                                   |                                                   |          |                                    |                                          | •                 |    | Delete                                |             |
| Rules                            | Visible in portal                          |                                                   |          |                                    |                                          |                   |    |                                       |             |
| SSO                              |                                            |                                                   |          |                                    |                                          |                   |    |                                       |             |
| Access                           |                                            |                                                   |          |                                    |                                          |                   |    |                                       |             |
| Users                            | Rectangular Icon                           |                                                   | Squa     | re Icon                            |                                          |                   |    |                                       |             |
| Privileges<br>Setup              |                                            |                                                   | d        | <b></b>                            |                                          |                   |    |                                       |             |
|                                  | (i) Upload an icon w<br>either a transpare | ith an aspect-ratio of 2.64:1<br>ent .PNG or .SVG | as (i)   | Upload a squar<br>either a transpa | re icon at least 51<br>arent .PNG or .SV | 12x512px as<br>/G |    |                                       |             |
|                                  |                                            |                                                   |          |                                    |                                          |                   |    |                                       |             |
|                                  | Description                                |                                                   |          |                                    |                                          |                   |    |                                       |             |
|                                  | 200 characters                             |                                                   |          |                                    |                                          |                   |    |                                       | Ŷ           |

Visit <u>https://app.organimi.com</u> (for EU customers - <u>https://eu.app.organimi.com</u> and for AU customers - <u>https://au.app.organimi.com</u>), login to your account using any social login, or username/password. Click "My Account" and select the "SSO Settings" tab.

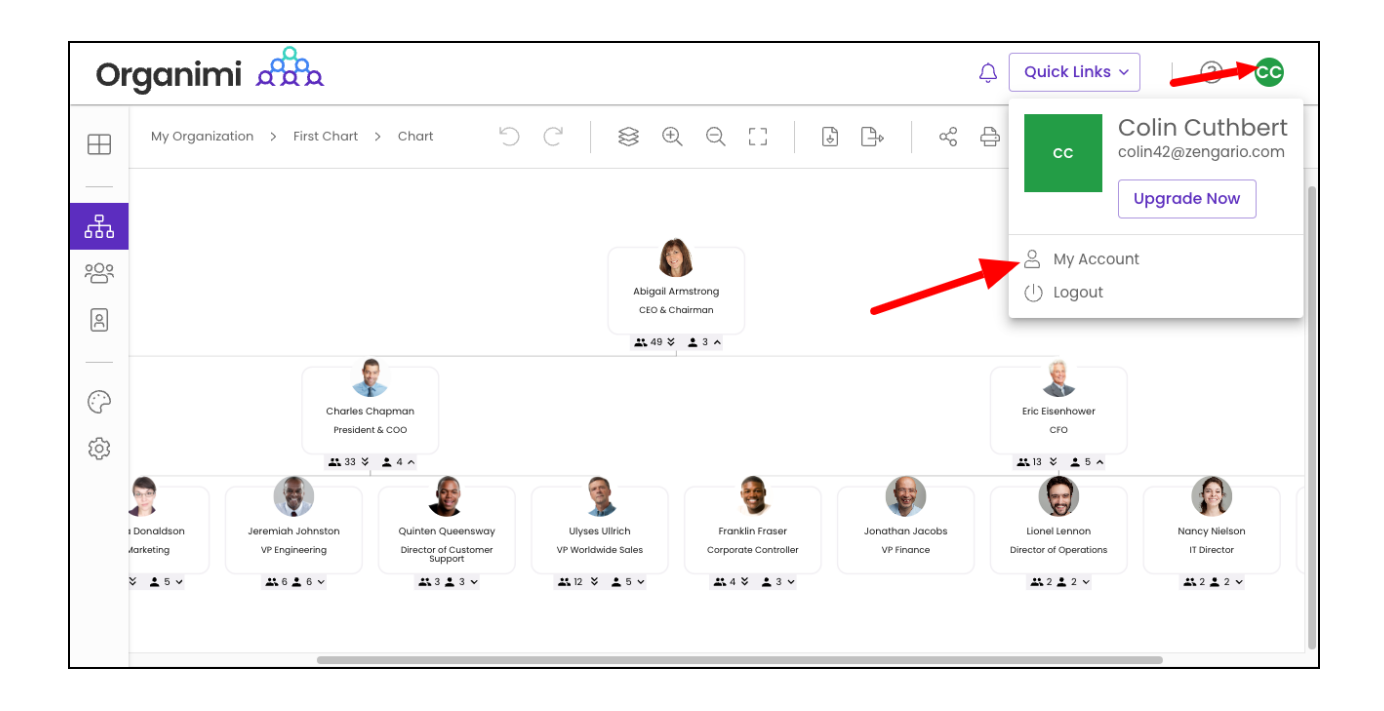

Note: if you don't see the "SSO Settings" tab or it shows that SSO is not enabled for your account ? Please contact Organimi at <a href="mailto:support@organimi.com">support@organimi.com</a> to have SSO enabled for your account. A premium account is required to enable SSO

Click on the "Configure IDP" button and enter:

- 1. Company Alias: Enter your company name. It should match exactly with the name entered for step 3.1 in place of the "YOUR-COMPANY-ALIAS" placeholder.
- 2. IDP Metadata: Drag and drop the file that was downloaded in step 4 in to the "drop area" as highlighted below (click in the gray box and then paste)

| License        |                                                                                                    |                                                 |
|----------------|----------------------------------------------------------------------------------------------------|-------------------------------------------------|
| Account Owners | Service Provider Metadata                                                                                                    | Setup Instructions                              |
| Webhooks       | © Callback URL<br>(i) https://app.organimi.com/api/v7/auth/logi                                                                                                    | in/saml/callback                                |
| SSO Settings   | SP Entity ID                                                                                                    | rh.                                             |
|                | United and the state of the state of the sta | ىي                                              |
| Delete Account | Default Relay State<br>① {"company":"zengario"}                                                                                                    | Û                                               |
|                | Required Attributes     (i) email, firstname, lastname                                                                                                    |                                                 |
|                | (i) Service Provider Metadata File                                                                                                    | Download (.xml)                                 |
|                | - SSO URL                                                                                                    | Have your IDP's<br>metadata XML?                |
|                | C Entity ID                                                                                                    | paste drop                                      |
|                | - X509 Certificate                                                                                                    |                                                 |
|                | MIIDqjCCApKgAwIBAgIGAYYEnMXcMA0G2SqGSI<br>QYDVQQGEwJVUzETMBEG<br>A1UECAwKQ2FsaWZvcm5pYTEWMPQGA1UEBwwf<br>CSNMaw                                                                                                    | Ib3DQEBCwUAMIGVMQswC<br>NU2FuIEZyYW5jaXNjbzEA0G |
|                |                                                                                                    |                                                 |

#### 3. Click the SAVE button

|                  | Service Provider Metadata                                                                                                    | Setup Instructions                                           |
|------------------|----------------------------------------------------------------------------------------------------|--------------------------------------------------------------|
| Account Owners   |                                                                                                    |                                                              |
| Webhooks         | <ul> <li>Caliback URL</li> <li>https://app.organimi.com/api/v7/auth/login/sc</li> </ul>                                                                                                    | aml/callback [                                               |
| SSO Settings     | <ul> <li>SP Entity ID</li> <li>1) https://app.organimi.com</li> </ul>                                                                                                    | Û                                                            |
| Fransfer Account | - Default Relay State                                                                                                    |                                                              |
| Delete Account   | (i) {"company":"zengario-test-nine"}                                                                                                    | Ċ                                                            |
|                  | Required Attributes                                                                                                    |                                                              |
|                  | (i) email, firstname, lastname                                                                                                    |                                                              |
|                  | (i) Service Provider Metadata File                                                                                                    | Download (.xml)                                              |
|                  | Your Identity Provider                                                                                                    |                                                              |
|                  | - Company Alias                                                                                                    |                                                              |
|                  | zengario-test-nine 🛆 🤅                                                                                                    |                                                              |
|                  | SSO URL                                                                                                    | Great! we pre-filled the                                     |
|                  | https://dev-55539452.okta.com/app/dev-555394                                                                                                    | form for you. Please<br>recheck if everything                |
|                  | - Entity ID                                                                                                    | looks good, then submit                                      |
|                  | http://www.okta.com/exk8p15q6mCk3OgDA5d7                                                                                                    |                                                              |
|                  | - X509 Certificate                                                                                                    |                                                              |
|                  | MIIDqDCCApCgAwlBAglGAYbcTh0zMA0GCSqGSlb3l<br>wCQYDVQQGEwJVUzETMBEG<br>A1UECAwKQ2FsaWZvcm5pYTEWMBQGA1UEBwwNU2l<br>MAsGA1UECgwET2t0YTEU<br>MBIGA1UECwwLU1NPUHJvdmlkZXIxFTATBgNVBAMMD0<br>MBoGCSaGSlb3DQEJ | DQEBCWUAMIGUMQs<br>FuIEZyYW5jaXNjbzEN<br>GRIdi01NTUzOTQ1MjEc |

| My Info          | SAML SSO Config                                                                                                    |
|------------------|----------------------------------------------------------------------------------------------------|
| License          |                                                                                                    |
| Account Owners   | Force SAML SSO Login                                                                                                    |
| Webhooks         | Enabling Force-SSO will require everyone with access to this account to login                                            |
| API Settings     | with one of your configured SAML based IDPs. Only enable this after successfully<br>logging in using your configured IDP |
| SSO Settings     | Your Identity Provider                                                                                                   |
| Transfer Account |                                                                                                    |
| Delete Account   | Alids: zengario-test-nine<br>Entity ID: http://www.okta.com/exk8p15q6mCk3OgDA5d7                                         |
|                  |                                                                                                    |
|                  |                                                                                                    |
|                  |                                                                                                    |
|                  |                                                                                                    |
|                  |                                                                                                    |

Your Identity Provider should show the OneLogin Entity ID that you just set up, which means IDP configuration is accepted.

Note: If you do not reach to this point and see an error message on clicking the "SAVE" button, Contact Organimi support @ <u>support@organimi.com</u>

Now it's time to test logging in with your configured IDP. First logout from your account. Then login by clicking "Sign in with SSO". In the next screen, type in the company name matching from step 3.4 & 6.1 and then click login.

You should be redirected to your OneLogin IDP where you can get authenticated. Once successful, you will be redirected back to Organimi and will be logged in.

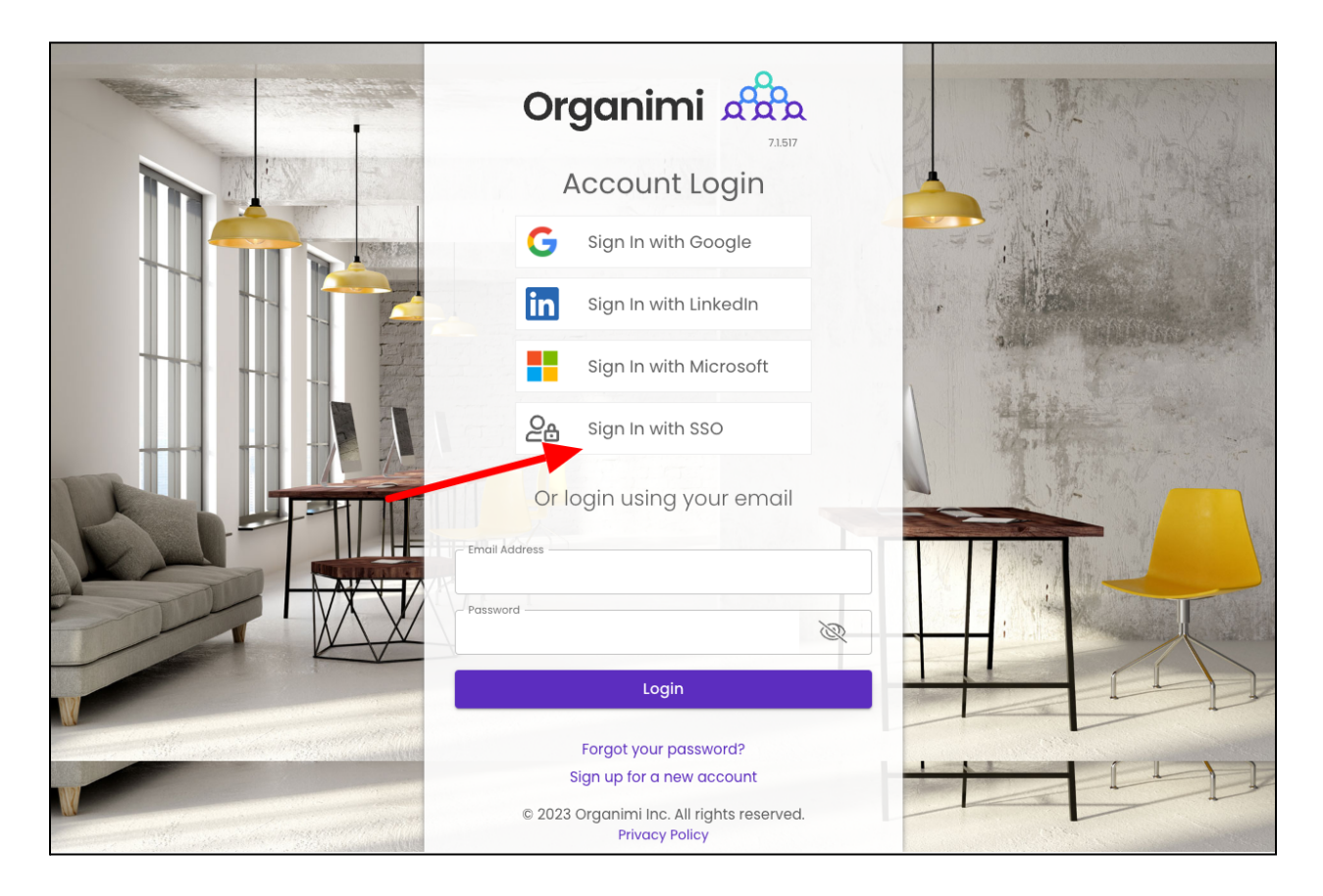

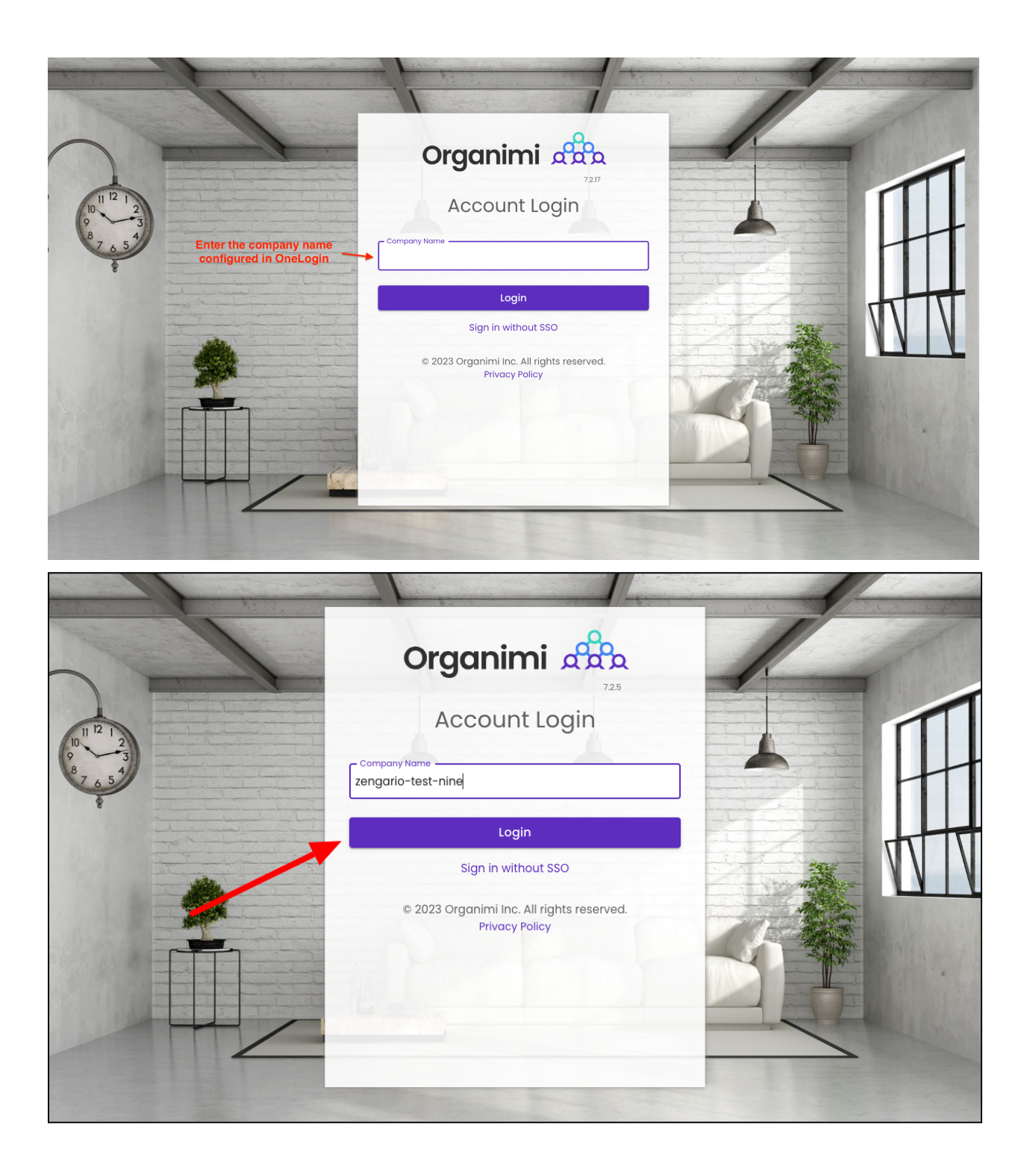

| onelogin                                 |
|------------------------------------------|
| <∗→ Connecting to organimi               |
| Username                                 |
| Remember my username                     |
| Continue                                 |
| Forgot Password                          |
|                                          |
|                                          |
| Powered by OneLogin Terms Privacy Policy |

And you are in. If you click the Change Account link on the Organimi screen you will see that you are logged in with SAML SSO

| Organimi 🛱                                                                                               | Quick Links ~                                                                                                    | ?          |
|----------------------------------------------------------------------------------------------------|----------------------------------------------------------------------------------------------------|------------|
| Organizations     New Organization     My Organization                                                   | My Organization       CHARTS     PEOPLE       SETTINGS                                                                                     |            |
| <ul> <li>Data Import</li> <li>Integrations</li> <li>Reports</li> <li>Themes</li> <li>Settings</li> </ul> | Import & Export & Edit in Delete Duplicate & Print & Search Charts Select Primary Account × Last Updated Is your account not listed above? | Chart Type |
| My Account Access<br>Account Owner      Change Account<br>Zengario Test                                  | Create Your First Chart                                                                                                    |            |

You can also enable "Force-SSO" from the configuration tab. Which will require everyone using this account (including you), to login using your configured IDP only, in order to access resources under this account. Other login methods (social & username/password) will not be allowed access to the account.

Note: As the account owner, It's recommended that you test logging in with your IDP first before turning on this setting, as you will not be able to access the account via any other login methods after you enable the "Force-SSO" option.

| Organimi 🖧                                                                                                    |                                                                                                    | Quick Links ~ Trial 14 Day                                                                                                    | ys Remaining ? AA      |
|----------------------------------------------------------------------------------------------------|----------------------------------------------------------------------------------------------------|----------------------------------------------------------------------------------------------------|------------------------|
| <ul> <li>Organizations</li> <li>+ New Organization</li> <li>My Organization</li> <li>Data Import</li> <li>Integrations</li> <li>Reports</li> <li>Themes</li> <li>Settings</li> </ul> | My Info<br>License<br>Account Owners<br>Webhooks<br>API Settings<br>SSO Settings<br>Transfer Account<br>Delete Account | SAML SSO Config<br>Force SAML SSO Login<br>Enabling Force-SSO will require everyone with access to this account to login<br>with one of your configured SAML based IDPs. Only enable this after successfull<br>logging in using your configured IDP<br>Your Identity Provider<br>Alias: zengario-test-nine<br>Entity ID: | X New Chart Chart Type |
| My Account Access     Account Owner                                                                                                    |                                                                                                    |                                                                                                    |                        |
| Change Account<br>Zengario Test                                                                                                    |                                                                                                    |                                                                                                    |                        |

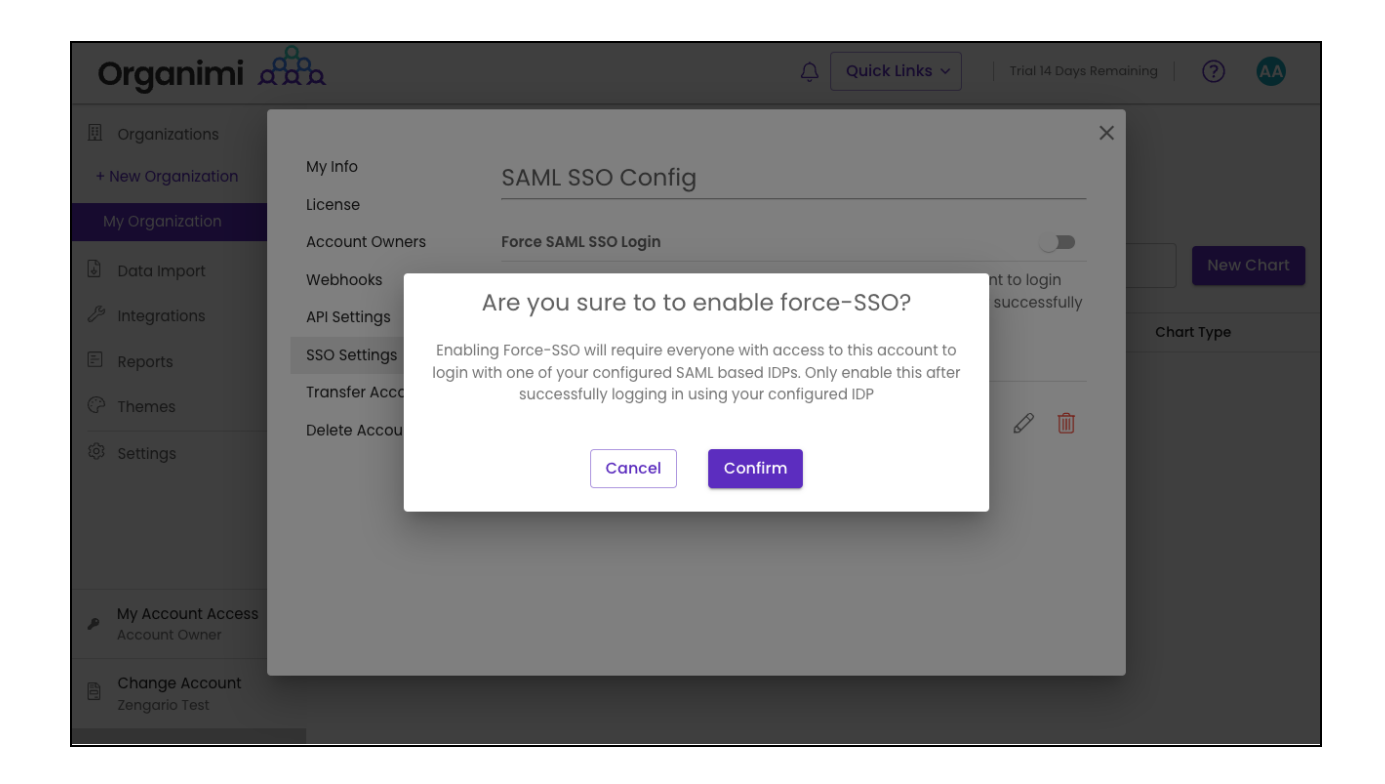

If you were logged into Organimi with you SSO IDP Account then you will just see that the switch is now on for "Force SSO"

| Organimi 🖧                                                                                                    | Quick Links V   Trial 14 Days Remaining   ?                                                                                                    |
|----------------------------------------------------------------------------------------------------|----------------------------------------------------------------------------------------------------|
| <ul> <li>Organizations</li> <li>+ New Organization</li> <li>My Organization</li> <li>License</li> <li>Account Owner</li> <li>Webhooks</li> <li>Integrations</li> <li>API Settings</li> <li>SSO Settings</li> <li>Transfer Account</li> <li>Settings</li> </ul> | SAML SSO Config Force SAML SSO Login Enabling Force-SSO will require everyone with access to this account to login with one of your configured SAML based IDPs. Only enable this after successfully logging in using your configured IDP Your Identity Provider Alias: zengario-test-nine Entity ID: |
| My Account Access<br>Account Owner                                                                                                    |                                                                                                    |
| Change Account<br>Zengario Test                                                                                                    |                                                                                                    |

If, however, you were logged in to Organimi with your social login or username/password your access to the account will be immediately disabled and you will be taken to the Account

Selection Screen and you will see that your access to the account is locked. You could disable the "Force SSO" (only available to account owners) ... but normally you would just logout from Organimi and log back in from your SSO IDP Account.

| Organimi 🛱 |                                                                                                    | Ĵ (Ĵ <b>co</b>    |
|------------|----------------------------------------------------------------------------------------------------|-------------------|
|            |                                                                                                    | cc Colin Cuthbert |
|            |                                                                                                    | () Logout         |
|            | Select Primary Account Logged in with Username & Password Owner of Zengario 3 admins, 1 organization, 0 charts DISABLE FORCE SSO |                   |
|            | Is your account not listed above?                                                                                                |                   |
|            |                                                                                                    |                   |
|            |                                                                                                    |                   |
|            |                                                                                                    |                   |
|            |                                                                                                    |                   |

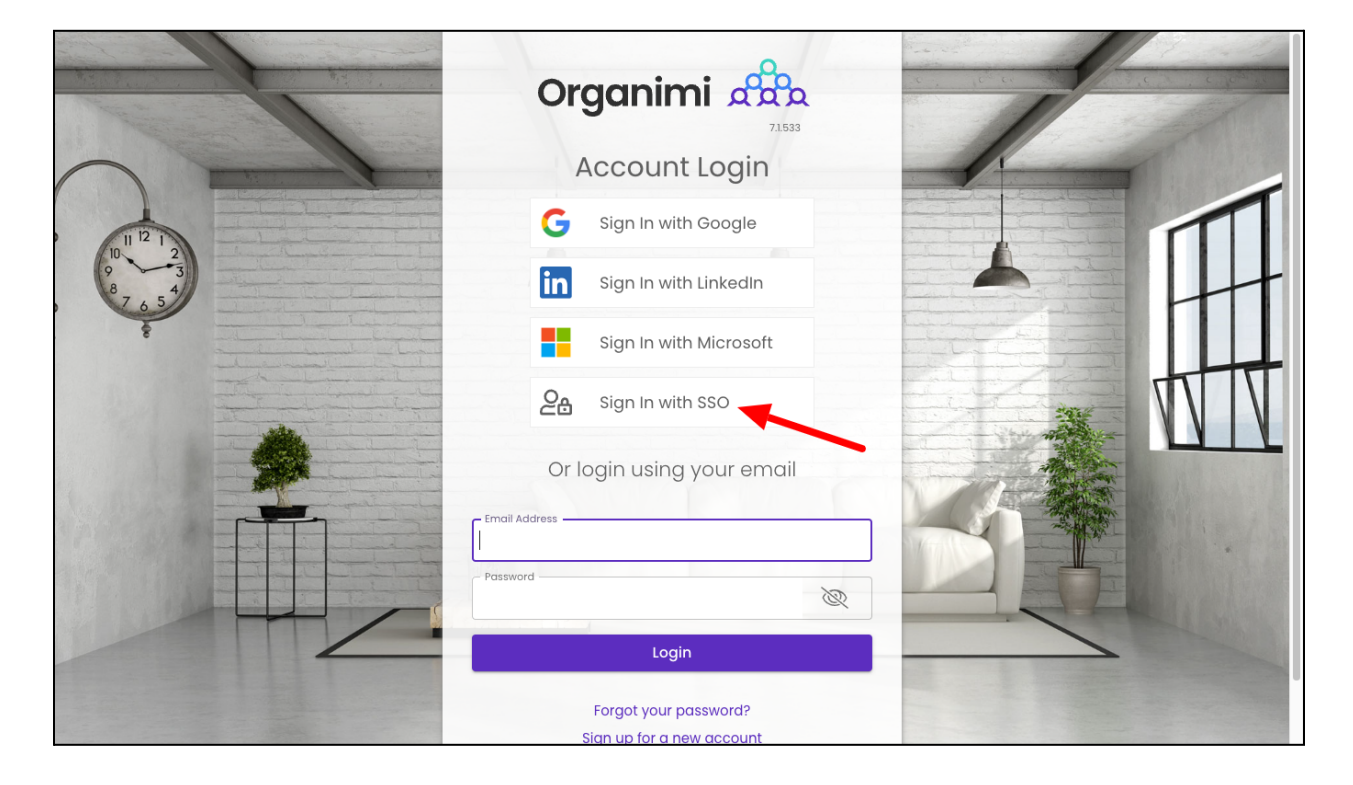

#### Default share settings for IDPs:

Alternatively users can be invited from the charts as editors or viewers by enabling default sharing settings for SSO IDP. This will not send any email invites to these users. They can login directly using the shared idp. These permissions can be changed, as needed.

SSO Login does not imply chart will remove the access

SSO login can view this chart will assign viewer permissions to the users logging in the SSO IDP

SSO login can edit this chart will enable Editor permissions to the users logging in with the SSO IDP

|       |                                                                   | Chart sharing Options                                                                                                    | × 。   |
|-------|-------------------------------------------------------------------|----------------------------------------------------------------------------------------------------|-------|
| 2/202 | General Sharing<br>SSO IDP<br>Coming Soon                         | SSO IDP<br>Restrict SSO users to have default access to this chart. Viewer and Editor access<br>supported; when SSO enabled.                                                                              | _<br> |
| nt-   | Private Sharing<br>Bulk Invites<br>Private Access<br>Link Sharing | <ul> <li>SSO Logged In User Access</li> <li>SSO login does NOT imply chart access</li> <li>SSO login can VIEW this chart by default</li> <li>SSO login can EDIT roles in this chart by default</li> </ul> |       |
|       | Public Link<br>Password Protected Link                            | COMING SOON                                                                                                    | 18    |
|       | Website Embed                                                     | New Generic options allowing people in your charts to be given access to the chart without having to manage their access individually.                                                                    |       |
|       | Whitelisted Domains                                               | Contact support@organimi.com for more details                                                                                                    |       |

## Please Note ...

If default sharing is not enabled as described above ... in addition to provisioning the application to users in OneLogin you will also need to invite users to one or your Organizations or Charts or in Organimi ... if the user has not been invited and granted access to any Organizations or Charts in Organimi they will be greeted with a message telling them they do not have access to any accounts in Organimi ... if this happens then simply invite them to the Organization as an Admin or to one of the Charts as an Editor or Viewer or enable default sharing.

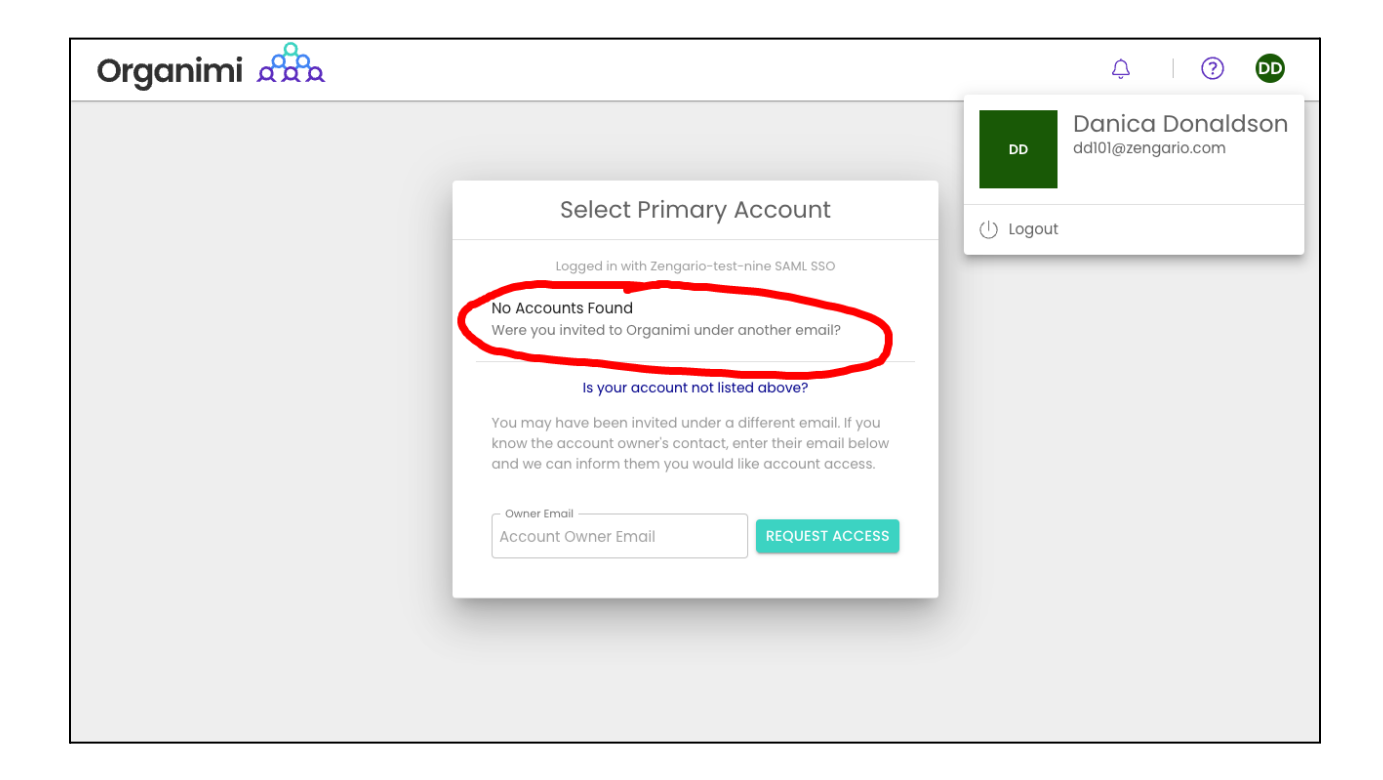

Thank you for being an Organimi customer and please contact us at <u>support@organimi.com</u> if you run into any issues or have any questions that are not covered in this document or are beyond the scope of this document.